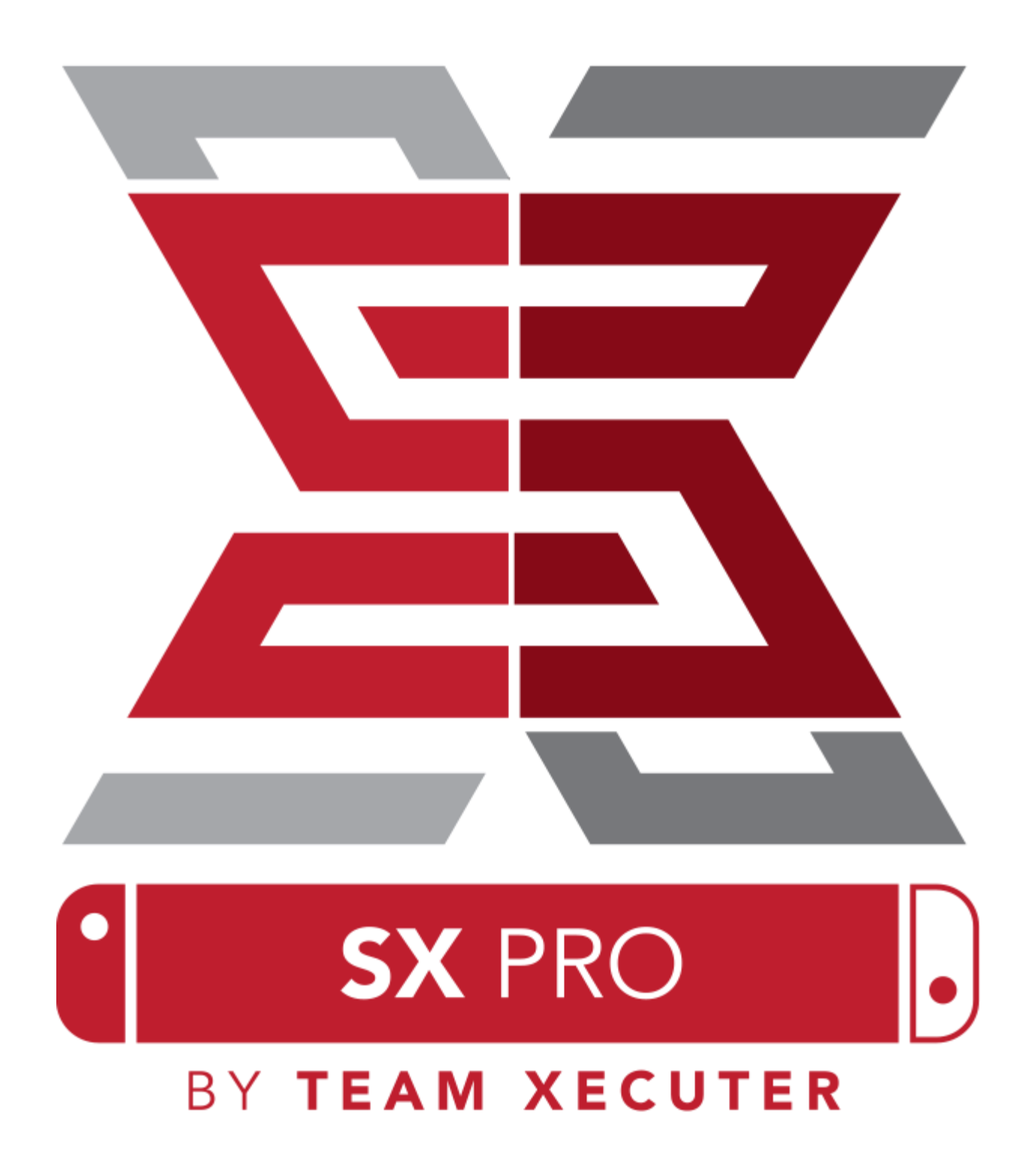

## Возможности SX OS

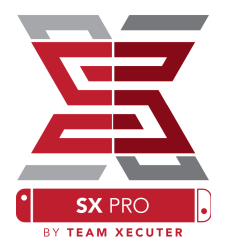

#### Работа с любой версией прошивки

SX OS работает с любой версией прошивки Nintendo Switch!

### Играйте во все игры

Используя SX OS, вы можете играть во все ваши любимые игры прямо с карты microSD или внешнего накопителя.

#### Поддержка внешних накопителей

SX OS поддерживает внешние жесткие диски и флешки, подключенные к USB-порту докстанции, чтобы вы могли получить доступ ко всей своей коллекции игр одним нажатием кнопки.

### Поддержка EmuNAND

SX OS с гордостью рада первой предложить реализацию поддержки EmuNAND, которая проста в настройке и работает прямо с карты microSD.

### Читы в играх

Улучшите свои любимые игры с использованием полной системы поддержки читов.

#### Хоумбрю игры и приложения

Используя меню хоумбрю, доступное в SX OS, вы можете насладиться играми и приложениями, созданными независимыми разработчиками.

#### Долгосрочная поддержка

Team Xecuter активно трудится над тем, чтобы добавлением новых крутых функций в SX OS.

### Двойная функциональность

Используя лаунчер SX OS, вы можете с лёгкостью загрузить стандартную версию прошивки Nintendo Switch, чтобы насладиться своими оригинальными играми.

1

# Начало работы

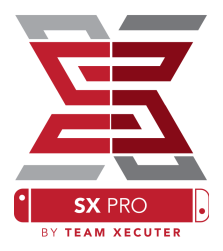

## Необходимые файлы:

- ✤ SX OS [boot.dat] Загрузить
- ✤ SX Dumper [sxdumper.nro] <u>Загрузить</u>
- ✤ SX Installer (Опционально) [sx.nro] Загрузить
- ✤ Файлы читов (Опционально) Загрузить

## Необходимые инструменты:

- ✤ Перемычка Xecuter <sup>1</sup>
- ✤ Донгл Xecuter <sup>2</sup>
- ◆ ПК с доступом в Интернет
- ✤ Кардридер microSD
- ✤ Карта microSD для Nintendo Switch (FAT32<sup>3</sup> или ExFAT)

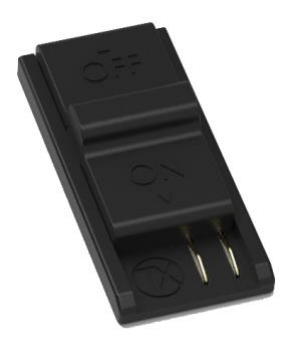

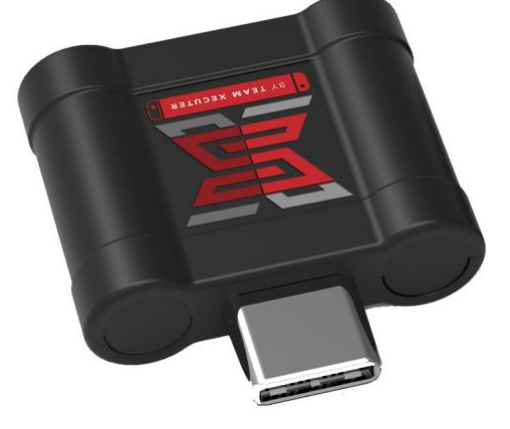

1. Перемычка Xecuter

2. Донгл Xecuter

<sup>3</sup> Использование FAT32 рекомендуется во избежание повреждения файловой системы SD карты, но может потребовать использование специального ПО для её форматирования. <u>Нажмите здесь</u> для подробностей.

2

# Загрузка SX OS

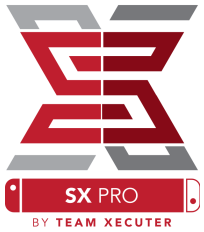

Скопируйте файлы SX OS [**boot.dat**] и SX Dumper [**sxdumper.nro**] на карту microSD консоли. Установите карту в консоль. Убедитесь, что консоль выключена и не подключена к ПК или зарядному устройству.

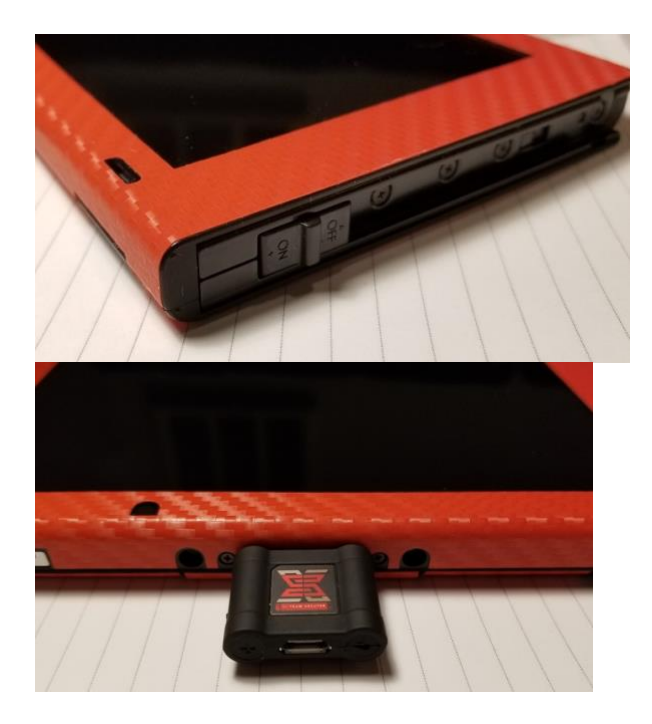

Вставьте перемычку в **правый** разъём для Joy-Con до конца, надёжно зафиксировав её. Подключите донгл в USB-C порт в нижней части консоли (любой стороной).

Удерживая нажатой кнопку Vol+ нажмите кнопку Power. Вы должны сразу попасть в загрузочное меню SX OS! Теперь вы можете извлечь перемычку из разъёма Joy-Con.

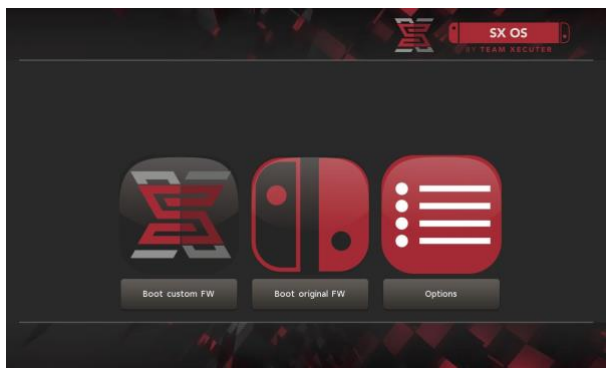

Загрузочное меню SX OS

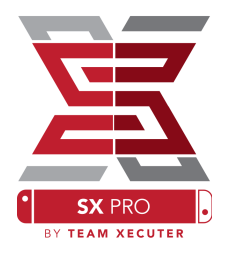

## Установка Auto-RCM

Функция Auto-RCM позволит вашей консоли Nintendo Switch автоматически загружаться при включении в режим RCM без использования перемычки.

Для этого из меню **Options** просто выберите пункт **Install AutoRCM**.

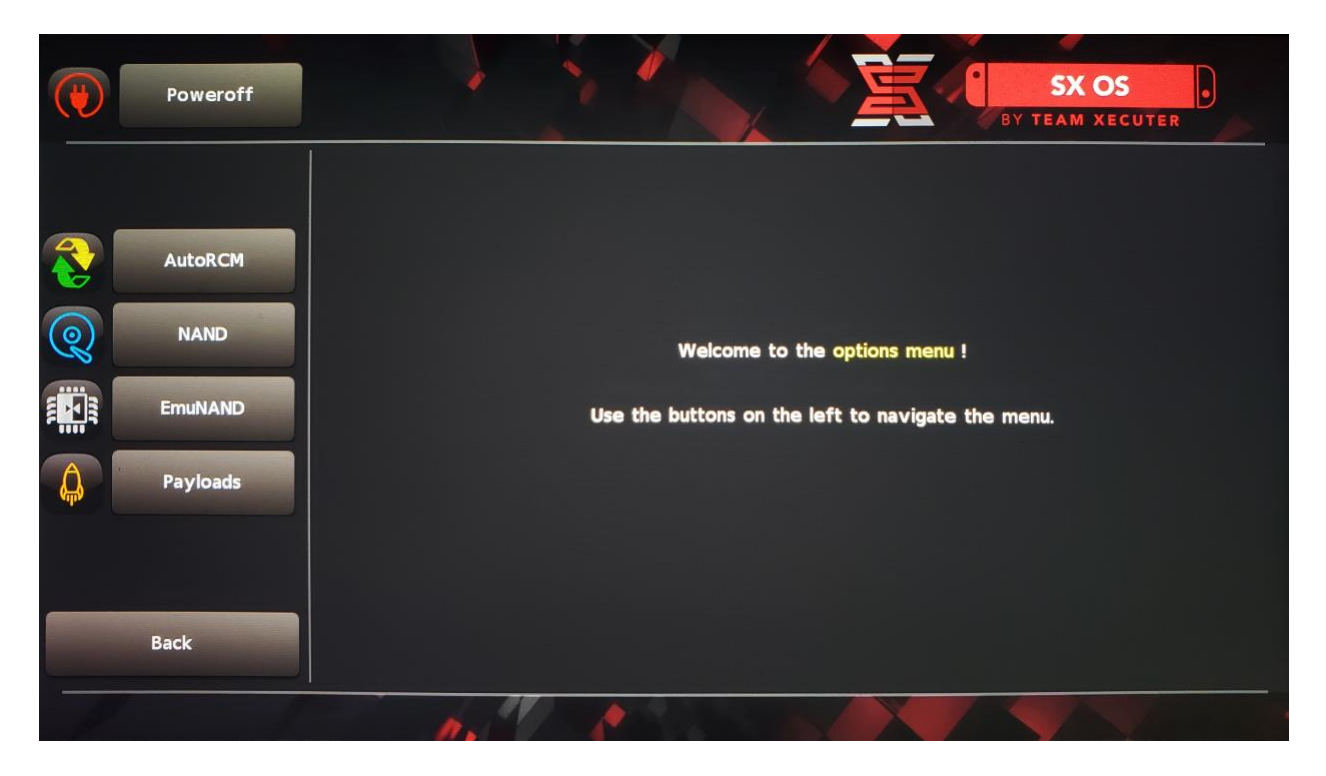

С включенной функцией Auto-RCM ваша консоль не будет нормально загружаться ОС после **полного выключения.** В этом случае для загрузки потребуется использовать донгл SX Pro.

Во избежание подобной ситуации используйте спящий режим консоли и заряжайте её при низком заряде батареи.

# Создание EmuNAND

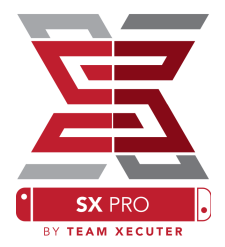

Функция EmuNAND позволяет иметь виртуальную копию операционной системы Nintendo Switch, позволяя безопасно модифицировать файлы системы без риска её поломки. Она также автоматически позволяет скрыть хоумбрю и прочую активность от серверов Nintendo во избежание возможного сетевого бана консоли.

В меню Options выберите тип EmuNAND для начала процесса его создания:

- System NAND: Переназначает часть встроенной памяти консоли для использования в качестве EmuNAND
- microSD as Partition: Переформатирует карту microSD и создаёт отдельный раздел для EmuNAND.
- microSD as Files: EmuNAND хранится на карте microSD в виде набора файлов.

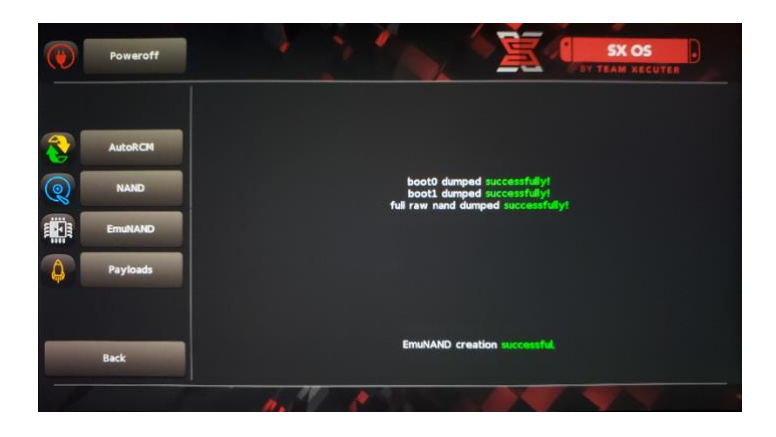

Перед началом убедитесь, что батарея консоли заряжена на 100%, поскольку процедура создания EmuNAND может занять около часа.

Теперь вы можете включить или выключить EmuNAND на главном экране.

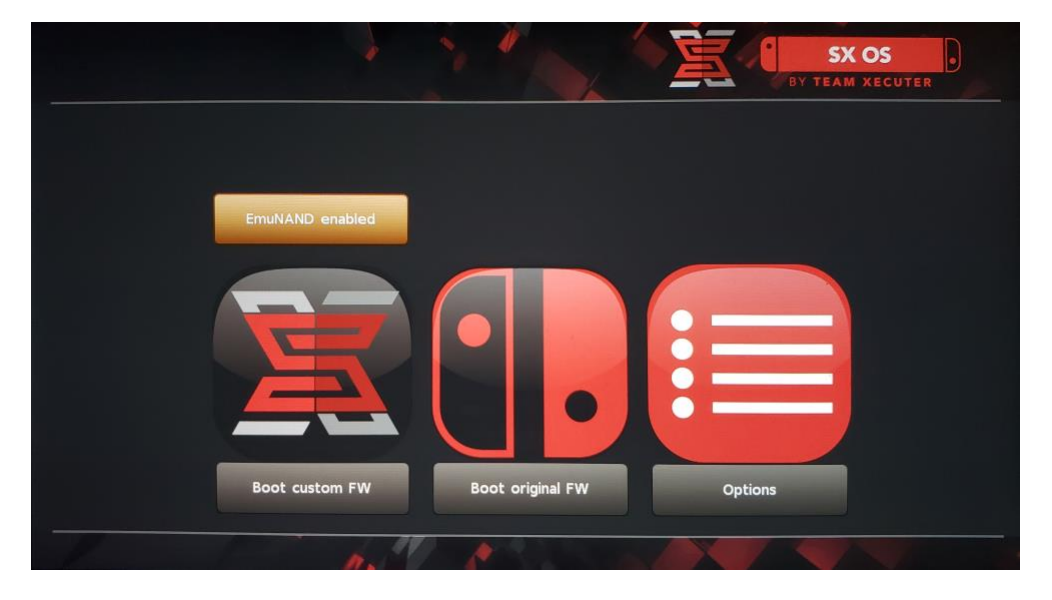

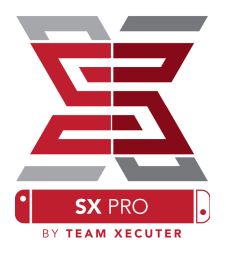

## Активация лицензии

При первом запуске SX OS на карте microSD создастся уникальный для вашей консоли файл license-request.dat.

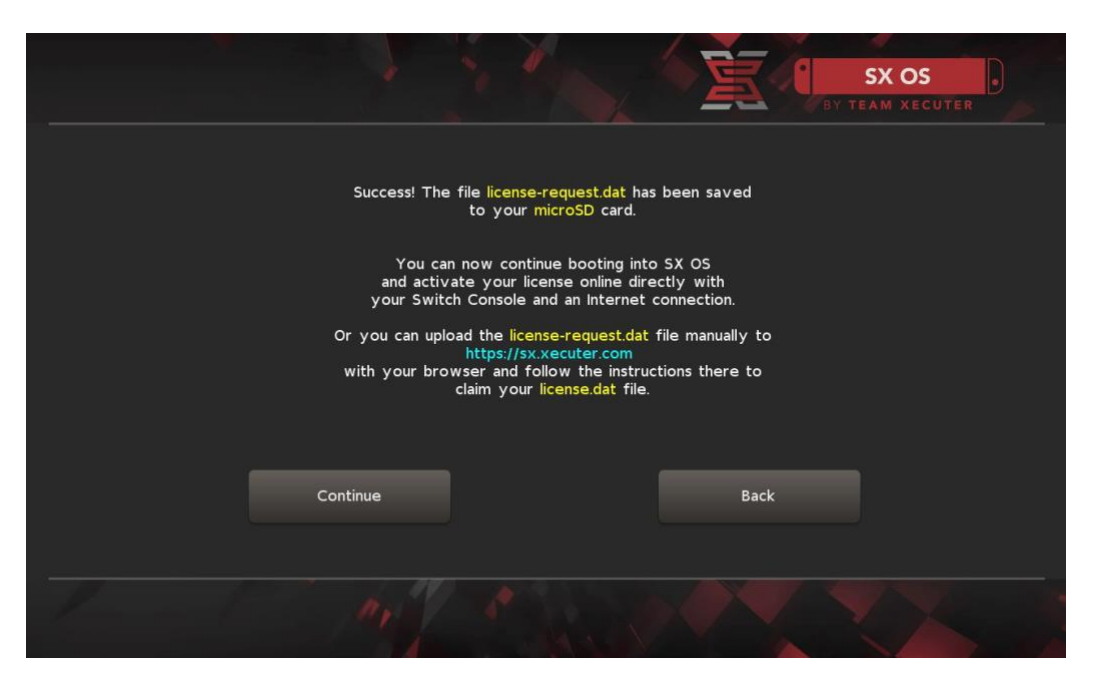

Теперь вы можете активировать лицензию, выбрав в меню Nintendo Switch иконку Альбома и нажав кнопку **[R]**:

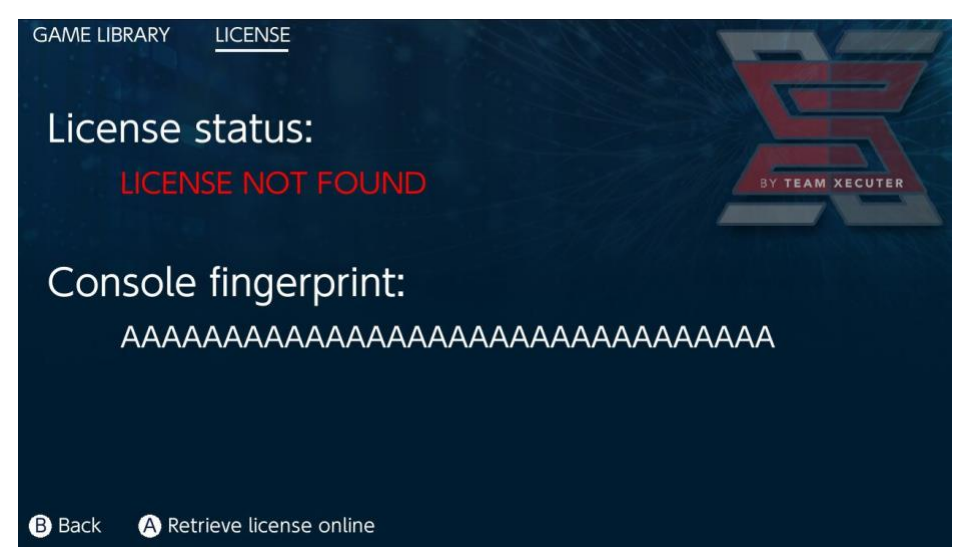

**Либо**, если вы желаете активировать лицензию офлайн, вы можете активировать её вручную:

6

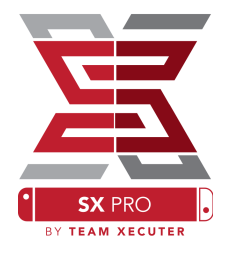

Выключите консоль Nintendo Switch и загрузите ваш файл и вручную введите код лицензии на <u>странице активации</u>.

Загрузка вашего файла license.dat file должна начаться автоматически после нажатия кнопки Retrieve License (В противном случае, отключите блокировку рекламы или попробуйте использовать другой браузер).

| <b>E</b>                                                                                               | HOMEPAGE |
|----------------------------------------------------------------------------------------------------|----------|
| SX OS LICENSE                                                                                          | HOMELAGE |
| On this page you can retrieve your <b>SX OS License File</b>                                           |          |
| en uns page jou can retrore jour <b>ex es License rite</b> .                                           |          |
| Upload the <b>license-request.dat</b> file created by SX OS to get your <b>console unique</b> license! |          |
|                                                                                                    |          |
| Success!                                                                                               |          |
| Copy the <b>license.dat</b> to your MicroSD card and<br>enjoy! :-)                                     |          |
|                                                                                                    |          |
|                                                                                                    |          |
| © 2018 Team Xecuter, All Rights Reserved.                                                              |          |
|                                                                                                    |          |

Скопируйте файл license.dat на карту microSD, вставьте её в консоль и включите её, подключив донгл SX Pro.

# Использование SX OS

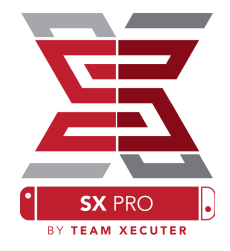

Если файл активации лицензии присутствует на карте microSD, консоль автоматически загрузит кастомную версию прошивки SX OS. Если вам когда-либо потребуется попасть в меню загрузки, удерживайте зажатой кнопку **Vol+** во время включения консоли.

После загрузки SX OS, у иконки Альбома в меню Nintendo Switch появится несколько функций.

При её выборе без нажатия дополнительных кнопок откроется меню выбора игр.

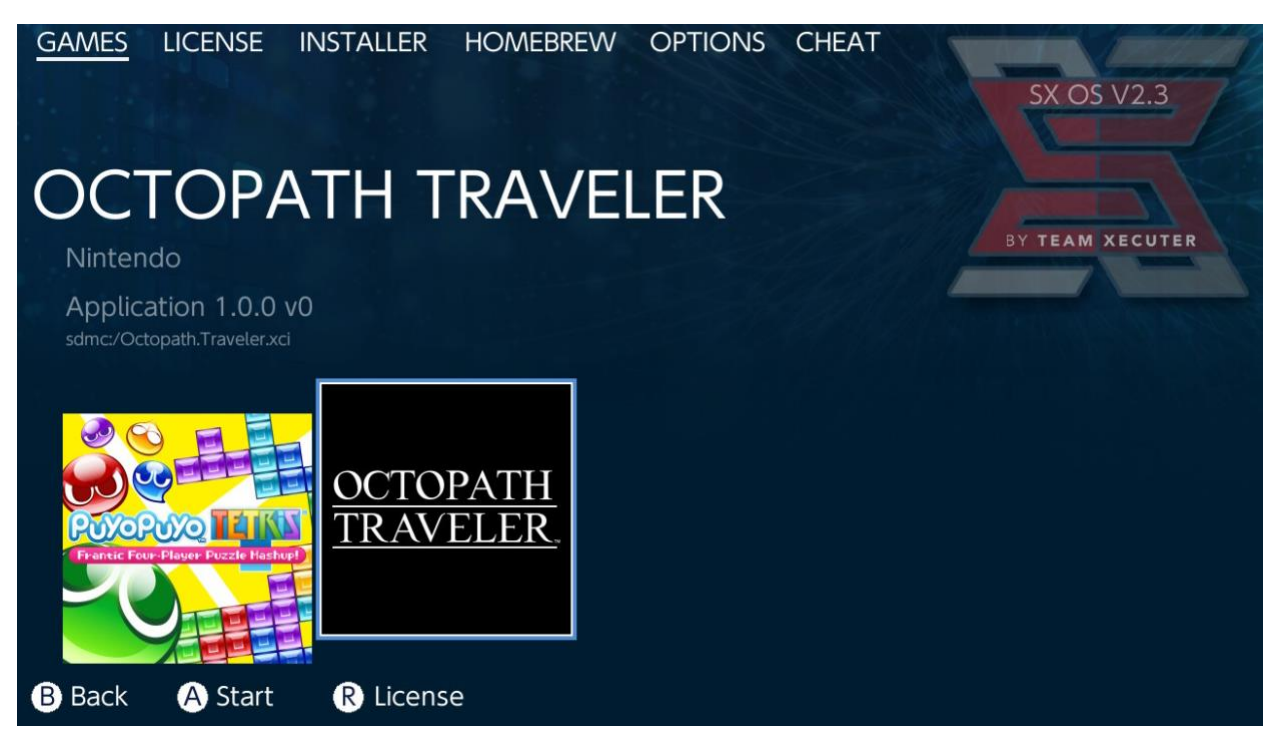

Здесь отобразятся все игры в формате .xci, которые находятся на карте microSD или внешнем накопителе. Если в консоль вставлен картридж с игрой, извлеките его перед использованием этого меню.

Если зажать кнопку [L] при запуске Альбома, откроется стандартный альбом с вашими скриншотами и видео.

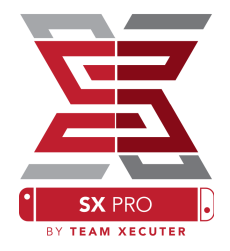

Если зажать кнопку **[R]** при запуске Альбома, откроется меню запуска хоумбрю (для этого на карте памяти должны находиться файлы <u>меню хоумбрю</u>).

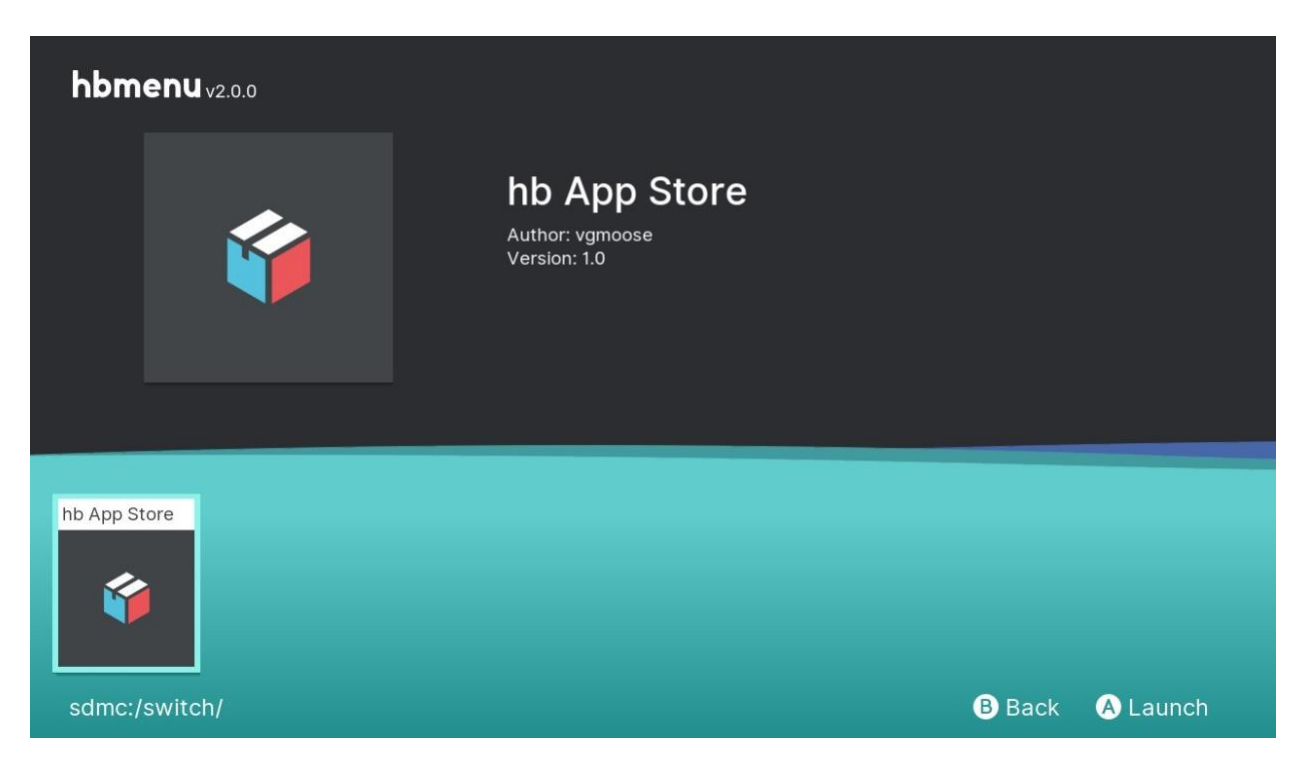

Если в меню не отображается ни одного хоумбрю-приложения, убедитесь, что структура каталогов на карте памяти верна. Если приложения всё равно не отображаются, попробуйте отформатировать карту памяти на ПК с Windows.

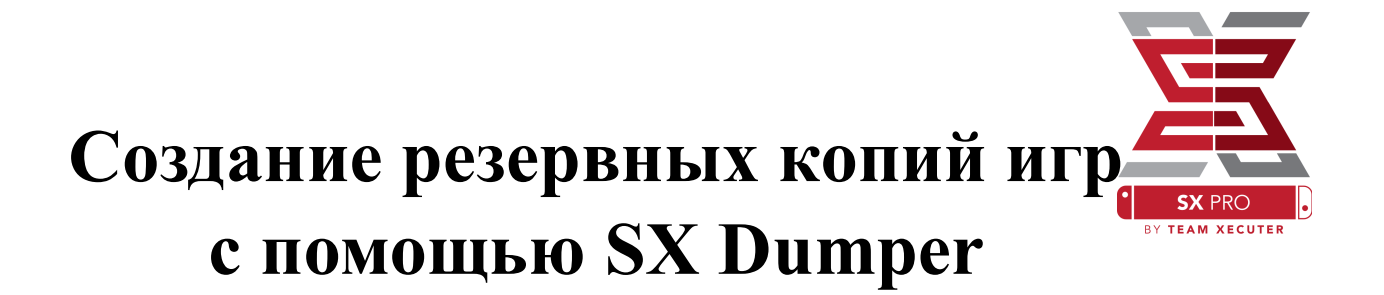

В меню хоумбрю выберите приложение SX Dumper.

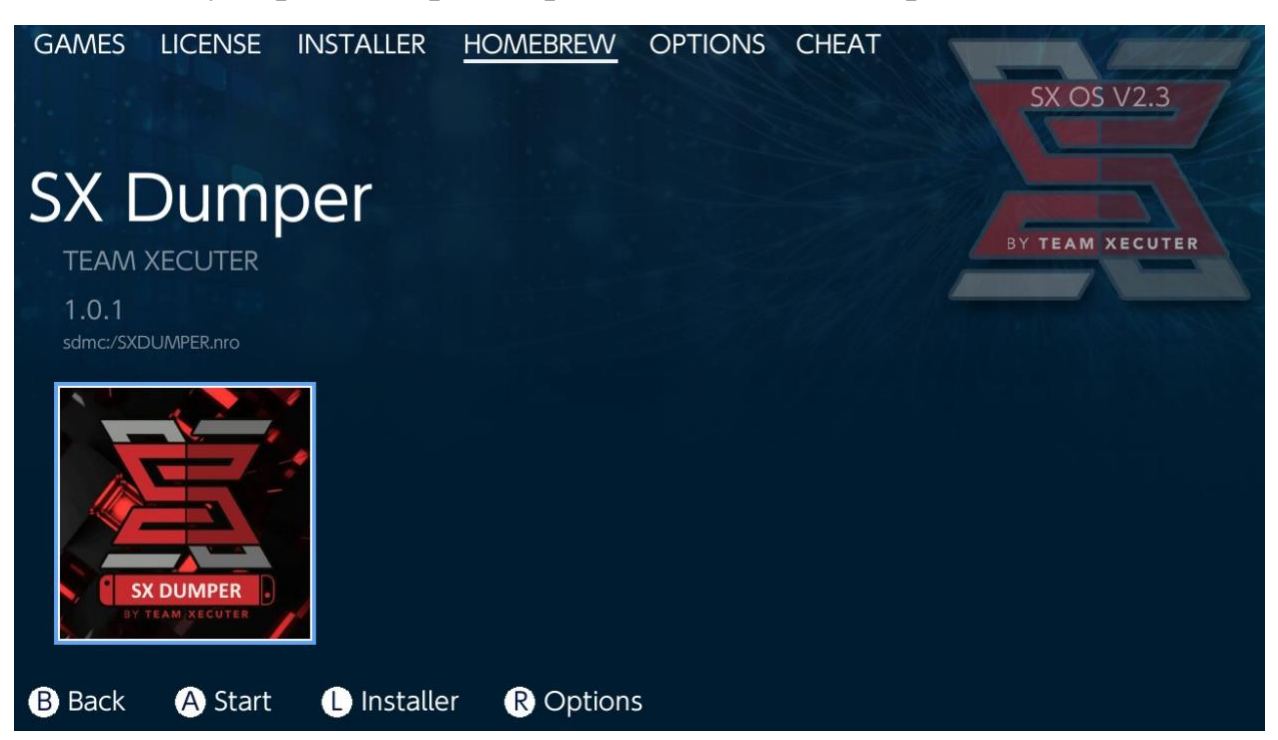

Когда будет предложено, вставьте в приставку картридж с игрой, после чего появился список возможный вариантов резервного копирования. В случае возникновения ошибки чтения просто извлеките картридж и повторите попытку.

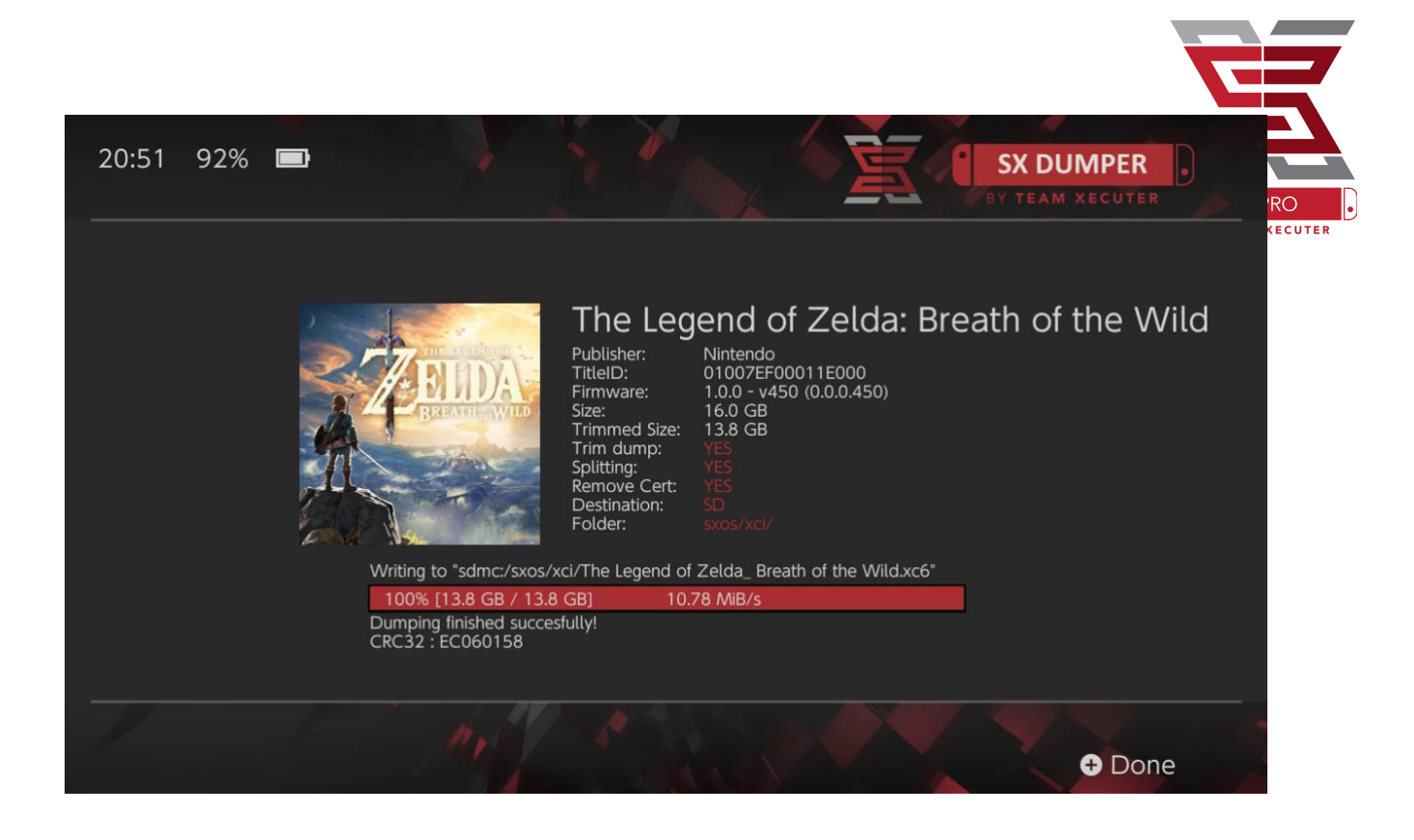

Опция **Trim Dump** удалит из резервной копии все пустые области памяти, сократив размер копии. Разницу в объёме можно увидеть, сравнив значения полей "Size:" и "Trimmed Size:". Сжатие резервной копии таким образом никак не повлияет на её содержимое.

Опция **Splitting** разделит резервную копию на части по 4GB, что позволит использовать её на карте памяти с файловой системой FAT32.

Опция **Remove Cert** удалит все уникальные для игрового картриджа идентификаторы. После удаления сертификатов из резервной копии вы не сможете использовать её для игры онлайн, если вы всё же решите взять на себя риск.

Опция **Destination** позволяет выбрать, где будет сохранена резервная копия: на карте microSD или внешнем накопителе.

Опция **Folder** позволяет выбрать путь, по которому будет находиться финальный файл в формате .XCI.

Все резервные копии будут работать сразу после окончания копирования.

## Читы

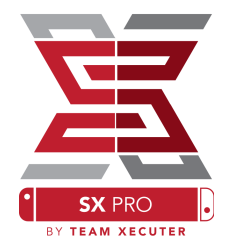

Для начала запустите игру, нажмите кнопку Home и перейдите в раздел Cheats меню SX OS.

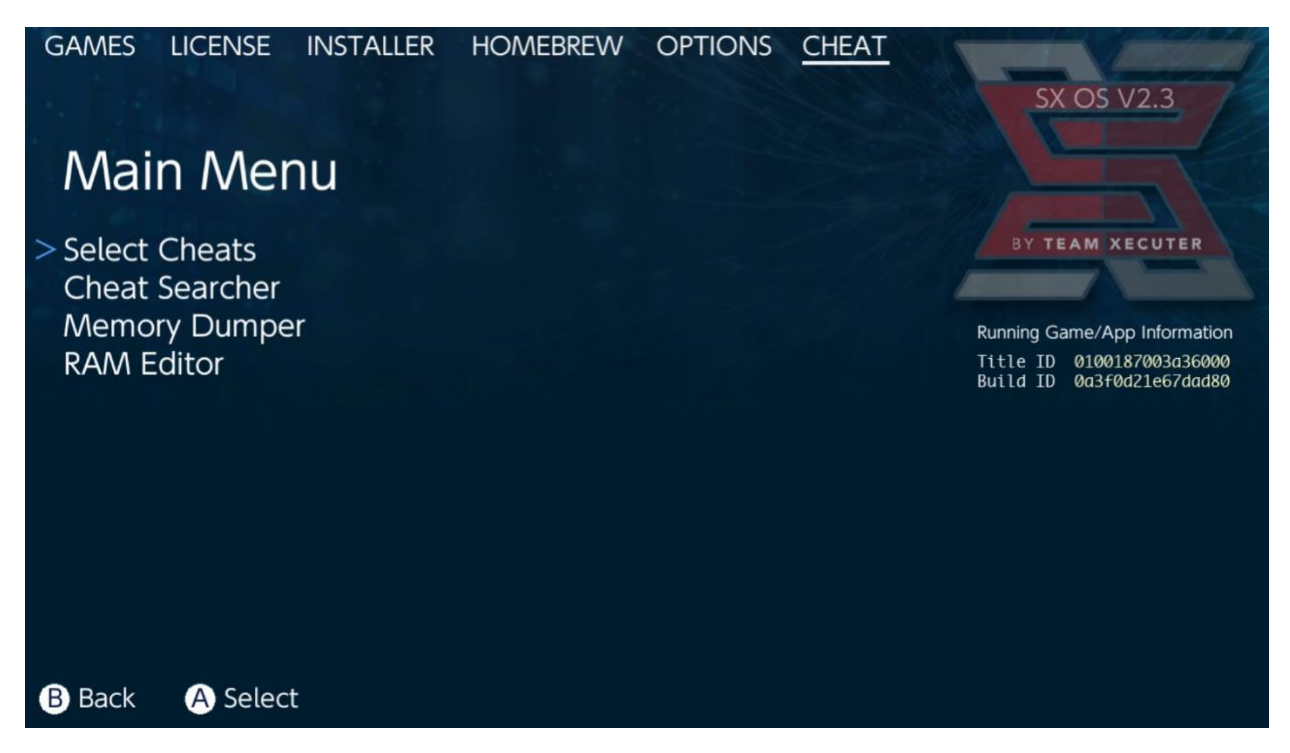

В меню будут отображены параметры [Title ID] и [Build ID] запущенной игры. Вы также сможете выбрать либо готовые читы, либо воспользоваться поиском в памяти для создания читов на ходу.

| ← → ∽ ↑ 🕨 > US | SB Drive (E:) > sxos > titles > 0100187003A36000 > | cheats             |
|----------------|----------------------------------------------------|--------------------|
|                | Name                                               | Date modified      |
|                | 0a3f0d21e67dad80.txt                               | 11/15/2018 2:07 AM |
|                |                                                    |                    |

Если читы не отображаются в меню, убедитесь, что структура каталогов соответствует той, что показана на скриншоте выше. Убедитесь, что имя .txt файла соответствует параметру [Build ID]. Игровые обновления могут изменить параметр [Build ID] игры, в этом случае может потребоваться обновление файла читов.

Корректный файл читов для игры будет загружен автоматически (если он присутствует на карте памяти) и все доступные читы могут быть включены (Enabled) или отключены (Disabled) из меню.

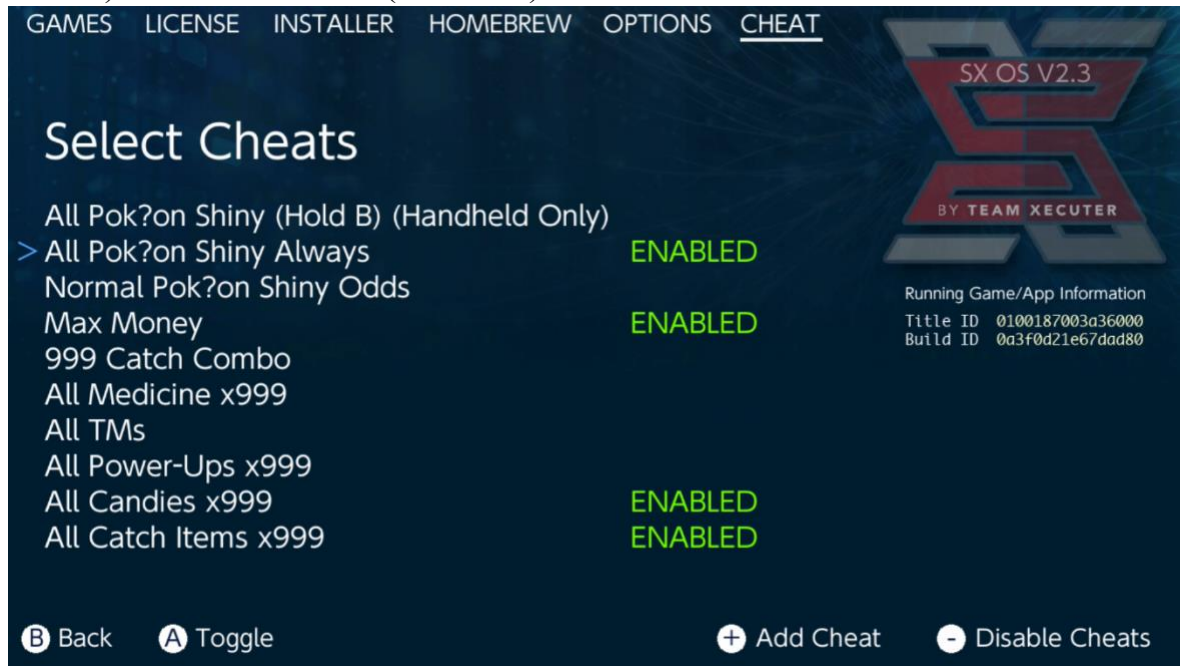

После того, как читы будут выбраны, просто нажмите кнопку **Home** и вернитесь в игру.

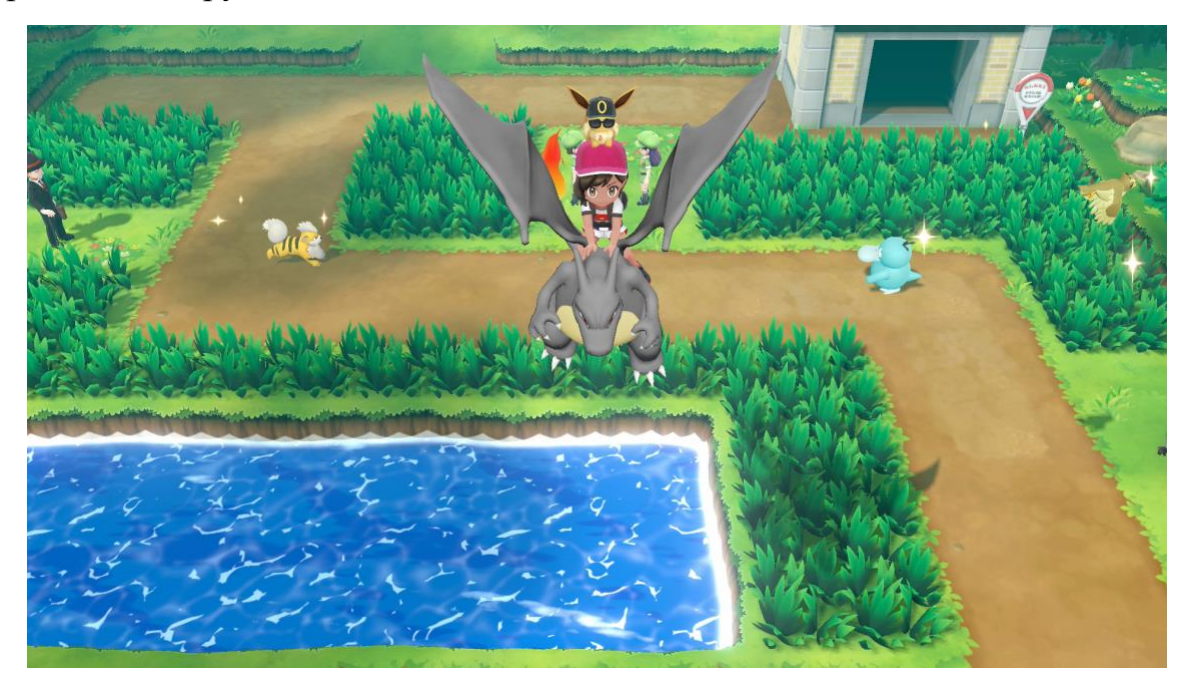

Любой, кто знаком с традиционным методом поиска значений в памяти для создания читов, найдёт функцию поиска полнофункциональной и простой в использовании.

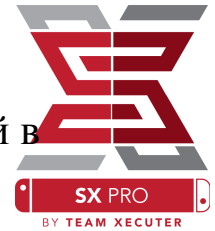

| GAMES   | LICENSE | INSTALLER | HOMEBREW              | OPTIONS           | CHEAT            | SX                                 | OS V2.2                                                                     |
|---------|---------|-----------|-----------------------|-------------------|------------------|------------------------------------|-----------------------------------------------------------------------------|
| Cor     | nparir  | ng Men    | nory (ro              | und #(            | ))               | BY TE                              | EAM XECUTER<br>Game/App Information<br>010028d005a3c000<br>79920ca434d61760 |
|         |         |           | Checking region (BASE | +0x4cb8f20000] (i | 0x9f00000 bytes) | Running Ga<br>Title ID<br>Build ID | ame/App Information<br>010028d005a3c000<br>79920ca434d61760                 |
| B Cance | l       |           |                       |                   |                  |                                    |                                                                             |

Чтобы получить более подробную информацию о поиске и создании собственных читов с нуля, ознакомьтесь с подробным руководством на нашем <u>сайте</u>.

## **SX Installer**

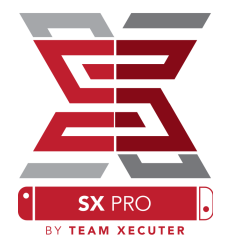

SX Installer — это мощное приложение с рядом функций. Ниже вы найдёте описание некоторых её самых популярных возможностей.

### Запуск XCI/NSP:

Игры и приложения, находящиеся в памяти системы, могут быть смонтированы и запущены прямо из SX Installer, для этого просто перейдите в нужную категорию и выберите приложение, которое хотите запустить.

Нажав кнопку [-] вы можете изменить формат отображения между списком и иконками. Кнопка [+] позволит отсортировать пункты по различным критериям.

Нажатие кнопки **[Y]** отобразит экран с информацией о выбранной игре, независимо от того, установлено она или нет.

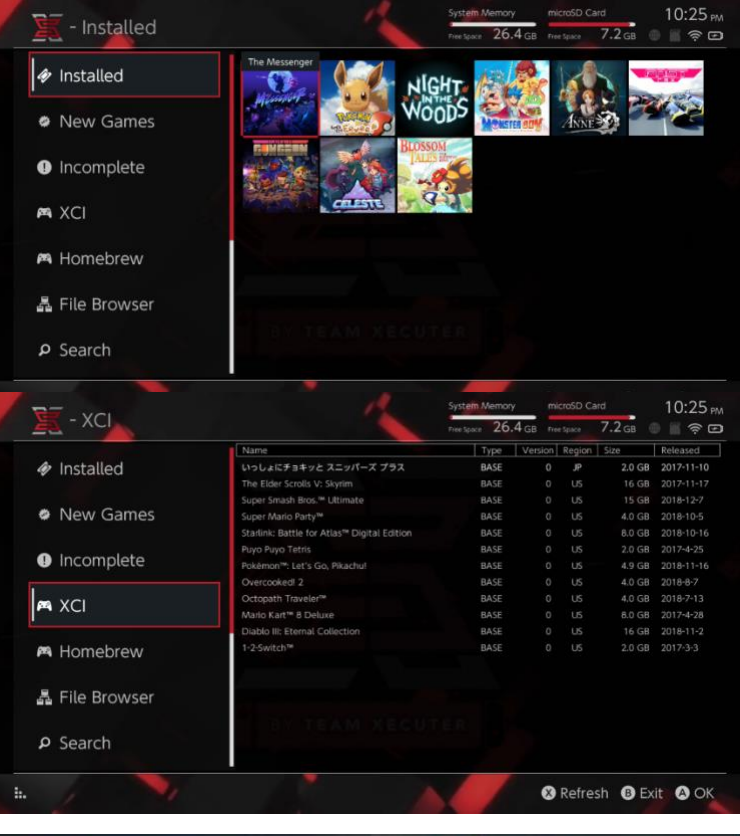

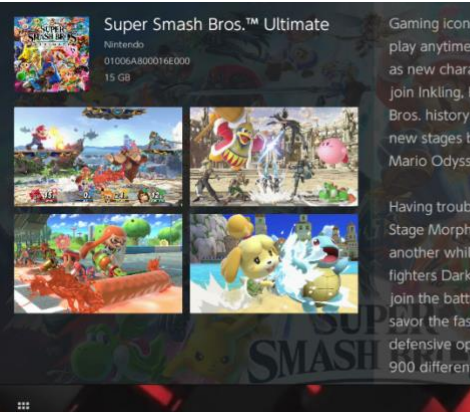

Gaming icons clash in the ultimate brawl you can play anytime, anywhere! Smash rivals off the stage as new characters Simon Belmont and King K. Rool join Inkling, Ridley, and every fighter in Super Smash Bros. history. Enjoy enhanced speed and combat at new stages based on the Castlevania series, Super Mario Odyssey, and more!

Having trouble choosing a stage? Then select the Stage Morph option to transform one stage into another while battling—a series first! Plus, new echo fighters Dark Samus, Richter Belmont, and Chrom Join the battle. Whether you play locally or online, savor the faster combat, new attacks, and new defensive options, like a perfect shield. Jam out to <u>900 different</u> music compositions and go 1-on-1

R Install Menu B Back

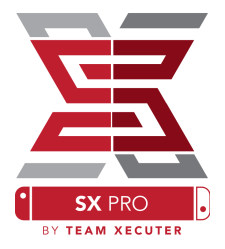

### Подключение дополнительного контента:

SX Installer поддерживает широкий спектр типов серверов и протоколов, позволяя подключиться к вашим личным или любимым серверам, не принадлежащим Nintendo, для получения игр, обновлений и DLC.

Откройте браузер файлов и нажмите [X] для создания нового подключения:

| / 🗽 - File Br                                                                          | owser         | System Memory microSD C | iaro 5:11 AM<br>8.4 GB 🖶 📄 🛜 📼 |
|----------------------------------------------------------------------------------------|---------------|-------------------------|--------------------------------|
| Name<br>wusb:/                                                                         | Protocol      | nut                     | Size                           |
| ⊜ sxusb:/risp<br>⊜ sxusb:/updates<br>⊜ sxusb:/dlc                                      | Host          | nut.nintendo.com        |                                |
|                                                                                        | Port          | 9000                    |                                |
| <ul> <li>sdmc:/sxos/updates</li> <li>sdmc:/sxos/dlc</li> <li>sdmc:/sxos/xci</li> </ul> | Path          |                         |                                |
| <ul> <li>system:/</li> <li>user./</li> </ul>                                           | Username      | mario                   |                                |
| sate:/                                                                                 | Password      | luigisuxlol             |                                |
|                                                                                        |               |                         | _                              |
| 7                                                                                      | <b>&gt;</b> / |                         | Save B Back                    |

Выберите нужный протокол (nut, FTP, HTTP, SDMC, SXUSB, и т.д.) и заполните данные сервера и данные для входа.

Если вы добавляете локальный источник, например, нестандартный каталог на карте памяти или USB-накопителе, укажите путь к содержимому, установку которого вы хотите сделать доступной в SX Installer.

В конце нажмите [X], чтобы сохранить введённые данные.

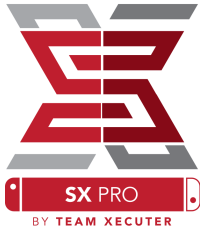

В зависимости от содержания нового источника, в меню SX Installer появятся новые категории:

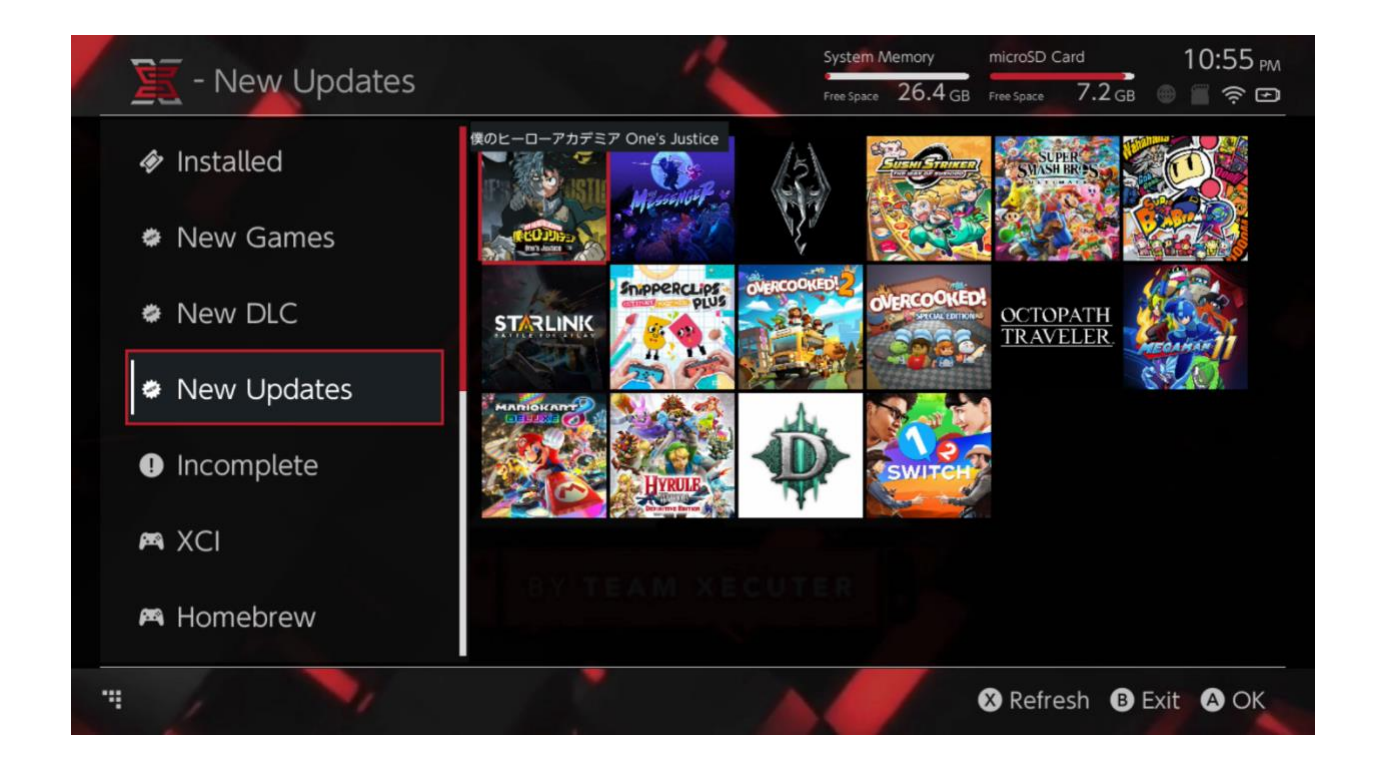

В категориях «New Games», «New DLC», и «New Updates» отобразится только контент, который ещё не был установлен в память системы или на карту microSD, если не были изменены настройки фильтрации (нажатие правого стика на контроллере).

SX Installer просканирует заголовки контента и отобразит иконку каждой игры. Скорость этой операции зависит от скорости сервера/накопителя, подождите, пока они отобразятся.

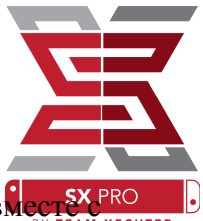

### Установка NSP:

SX Installer можно использовать для удобной установки контента в формате NSP, вмест с ву теам хеситено обновлениями и DLC всего парой нажатий кнопок.

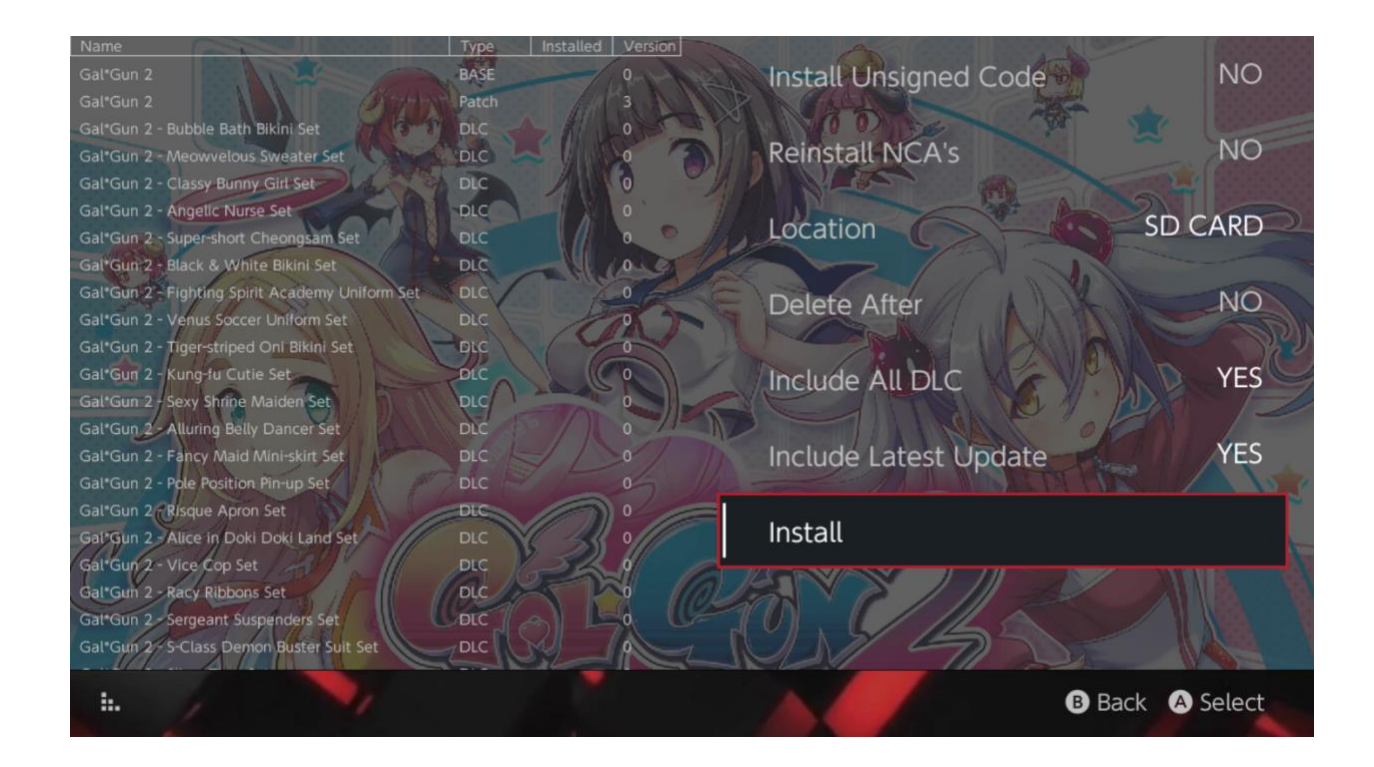

Выбрав любой контент, вы сможете указать место установки (Location), включить или выключить удаление установочных файлов после установки (Delete After) и включить или выключить установку последних доступных обновлений и DLC, а также увидеть их список в доступных источниках. <u>Никакой контент не будет загружен с серверов Nintendo.</u>

SX Installer не будет устанавливать некорректно подписанные (модифицированные) NSPфайлы, если не включить опцию **Install Unsigned Code** и не ввести <u>пароль безопасности</u>.

По умолчанию, во время установки контента требования к версии прошивки игнорируются, но это не даёт гарантии, что игры, требующие для запуска более новую версию прошивки, будут работать на более старых версиях прошивки.

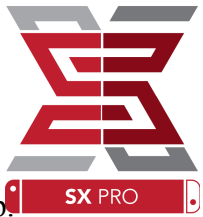

### Интерфейс эмулятора:

SX Installer работает в качестве интерфейса для эмулятора Retroarch и всех его ядер

Это позволяет вам получить гибкий доступ к вашим любимым ROM'ам на удалённых источниках или в нестандартных каталогах на локальных носителях.

Если <u>ядра Retroarch установлены</u> и игровые ROM'ы доступны из источников, в меню станут доступны соответствующие категории:

|               |                                | Free Space 04.0 | GB Free Space | 04.0 GB 🕘 📑 🤋    | 5.1 |
|---------------|--------------------------------|-----------------|---------------|------------------|-----|
|               | Name                           | Туре            | Version Regio | on Size Released | d   |
| New Games     | Alien vs Predator              | BASE            |               | 595 KB           |     |
|               | Alien 3                        | BASE            |               | 603 KB           |     |
|               | Alcahest                       | BASE            |               | 0.8 MB           |     |
| New DLC       | Aladdin 2000                   | BASE            |               | 697 KB           |     |
|               | Al Unser Jr.'s Road to the Top | BASE            |               | 571 KB           |     |
| W. Niesseller | Air Cavalry                    | BASE            |               | 461 KB           |     |
| New Updates   | Aerobiz Supersonic             | BASE            |               | 599 KB           |     |
|               | Aerobiz                        | BASE            |               | 457 KB           |     |
|               | Aero the Acro-Bat 2            | BASE            |               | 1.3 MB           |     |
|               | Aero the Acro-Bat              | BASE            |               | 717 KB           |     |
|               | Aero Fighters                  | BASE            |               | 566 KB           |     |
| 🛱 Homebrew    | Adventures of Yogi Bear        | BASE            |               | 541 KB           |     |
|               | Addams Family Values           | BASE            |               | 1.4 MB           |     |
|               | ActRaiser 2                    | BASE            |               | 1.1 MB           |     |
| 🛤 NES         | ActRaiser                      | BASE            |               | 682 KB           |     |
|               | ACME Animation Factory         | BASE            |               | 718 KB           |     |
| 🛤 SNES        | Ace o Nerae!                   | BASE            |               | 701 KB           |     |
|               | Accelebrid                     | BASE            |               | 0.8 MB           |     |
|               | ABC Monday Night Football      | BASE            |               | 527 KB           |     |

По умолчанию, SX Installer выполняет в корне карты памяти поиск каталогов со стандартными аббревиатурами названий консолей ([sdmc:/nes/], [sdmc:/snes/], и т.д.). Дополнительные источники могут быть добавлены в браузере файлов с помощью кнопки **[X]** и должны иметь корректные названия.

#### Поддерживаемые ядра/каталоги:

sdmc:/nes/ sdmc:/gba/ sdmc:/gg/ sdmc:/snes/ sdmc:/sms/ sdmc:/sg1000/ sdmc:/n64/ sdmc:/sg/

sdmc:/gb/ sdmc:/scd/

### Темы оформления:

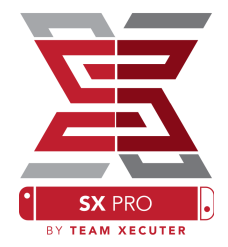

Нестандартные темы оформления могут быть заданы в пункте меню **Options**.

Каждая тема должна быть в отдельном каталоге со следующей структурой файлов:

## sdmc:/switch/sx/themes/mytheme/settings.json sdmc:/switch/sx/themes/mytheme/mybg.png

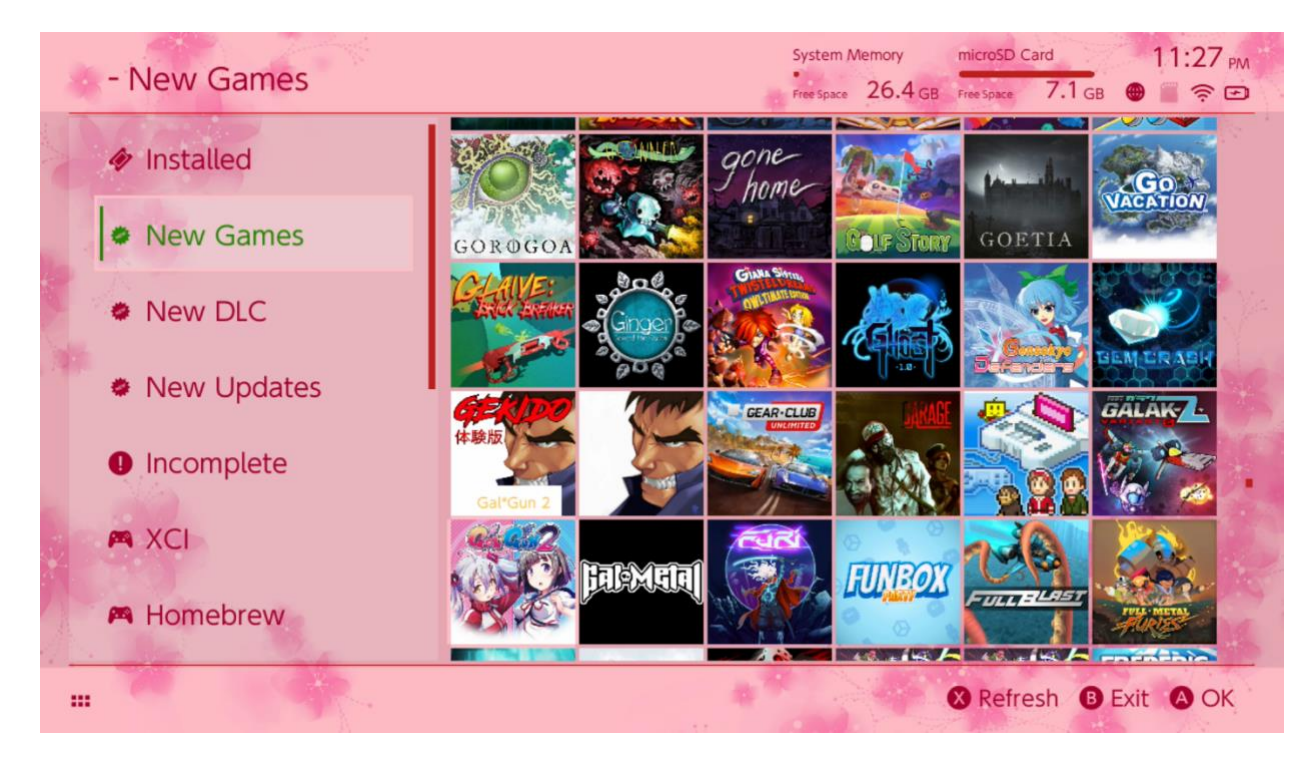

Файл settings.json содержит стандартные цветовые коды (FFFFFFFF) и параметры альфаканала (FFFFFFFF) для каждого элемента, и позволяет загрузить фоновое изображение в формате .png или .jpeg в разрешении 1280х720.

Файл фонового изображения может иметь любое имя, но файл settings.json должен существовать, иначе тема не будет загружена, и вместо неё будет использована тема по умолчанию.

# FAQ

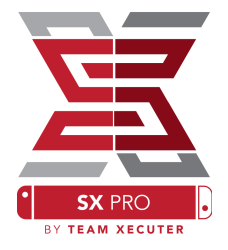

В. Как мне попасть в меню загрузки ТХ?

**О.** Удерживайте нажатой кнопку **Vol**+ во время включения, подключив донгл SX Pro или перед нажатием кнопки **Inject Payload** в TegraRcmGUI.

В. Как мне попасть в стандартный Альбом?

**О.** Удерживайте нажатой кнопку **[L]** при запуске Альбома.

**В.** Как попасть в меню запуска хоумбрю (HBMenu)? **О.** Разместите файл [<u>hbmenu.nro</u>] в корне карты microSD и удерживайте нажатой кнопку [**R**] при запуске Альбома.

**В.** Как установить/удалить AutoRCM?

**О.** Откройте меню загрузки ТХ (см. выше) и выберите пункт Options. Там вы сможете установить или удалить AutoRCM.

В. Какой пароль безопасности в SX Installer?

О. Вверх, Вверх, Вниз, Вниз, Влево, Вправо, Влево, Вправо, В, А, +

## Устранение неполадок

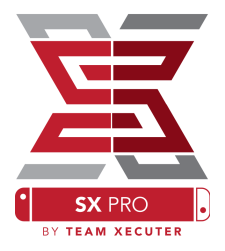

**Проблема:** Моя операционная система не позволяет отформатировать мою карту microSD в формате FAT32.

**Решение:** Вы можете использовать стороннее приложение для форматирования, такое <u>FAT32 Format</u>, чтобы легко это сделать.

**Проблема:** Я не могу заставить SX OS увидеть мою карту microSD в формате exFAT.

**Решение:** Вам нужно загрузить оригинальную версию прошивки Nintendo Switch с картой в формате exFAT, вставленной в консоль, чтобы система могла подключиться к интернету и загрузить необходимые файлы для поддержки формата. Если вы не хотите выполнять обновление прошивки консоли или подключать консоль к интернету, есть более сложный альтернативный метод, для применения которого, мы надеемся, скоро появится простое в использовании хоумбрю.

**Проблема:** Я получаю ошибки, связанные с "BOOT.DAT", чёрный экран, или ошибки чтения.

**Решение:** Обычно, это происходит из-за некорректно отформатированной карты памяти. Попробуйте отформатировать карту памяти в меню настроек консоли.

Проблема: Я не могу скачать файл для активации лицензии с сайта ТХ.

**Решение:** Попробуйте отключить блокировку рекламы или использовать другой браузер, например, Google Chrome или Internet Explorer/Edge. Некоторые пользователи сообщают, Firefox может блокировать загрузку.